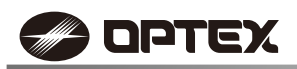

# 59-3061-1 2212-27 INSTRUKCJA MONTAŻU Skrócony przewodnik

CZUJKA PIR Z KAMERĄ VCA InSight series

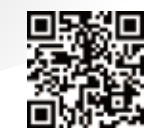

## Pełne informacje dostępne na stronie internetowej:

https://navi.optex.net/manual/50426

- Niniejszy "Skrócony przewodnik" stanowi część przeznaczonej dla instalatorów instrukcji opisującej procedurę montażu.
- Pełne informacje można uzyskać w instrukcji montażu dostępnej na stronie www.
- Przewodnik po obsłudze całości systemu można uzyskać od instalatora.

# << Spis treści >>

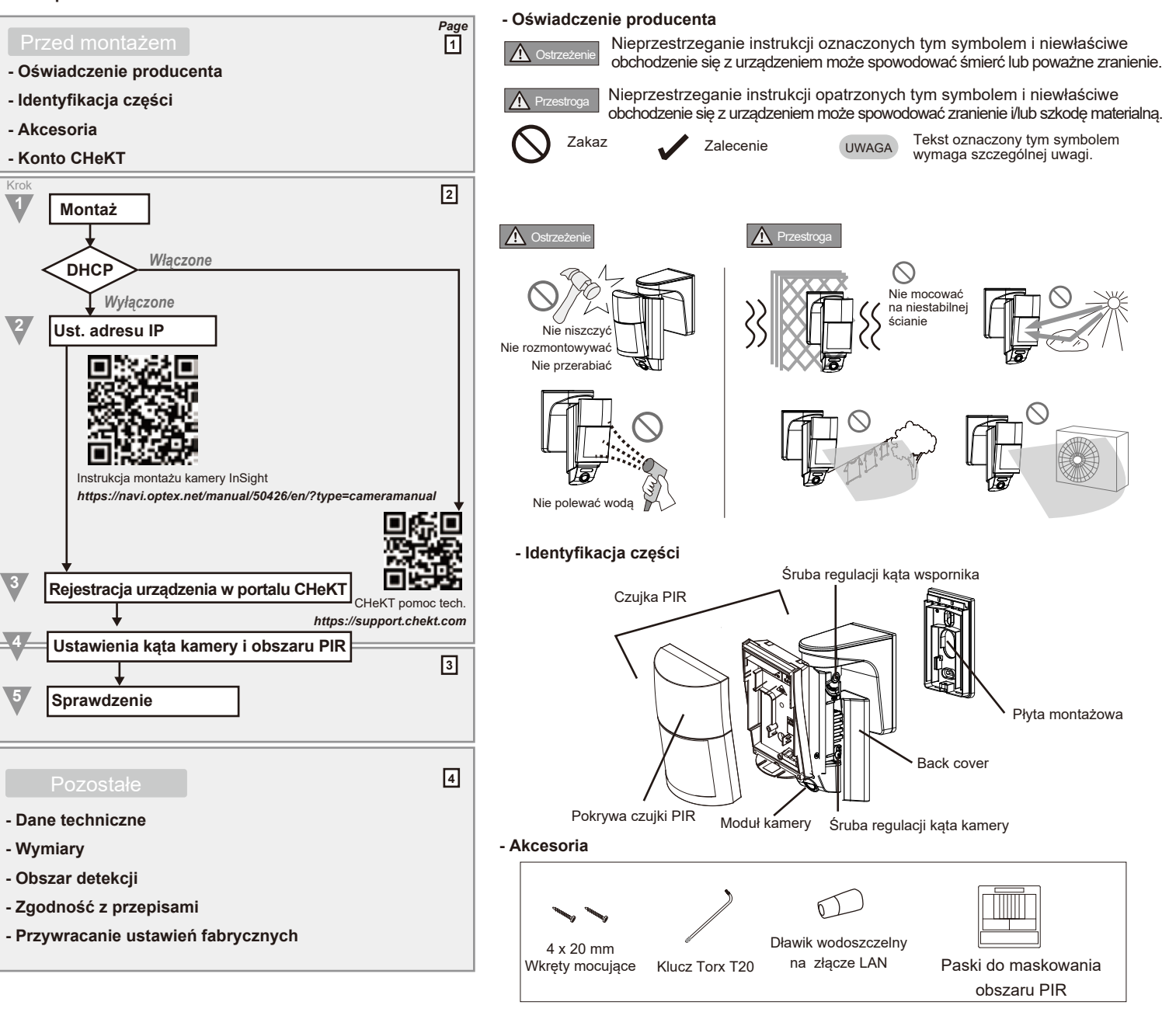

## - Konto CHeKT

Jeśli nie posiadasz konta CHeKT, poproś o dostęp do konta dealera, odwiedzając witrynę dealera CHeCK zanim wykonasz czynność nr 3. Więcej szczegółów – patrz "Pomoc techniczna CHeKT".

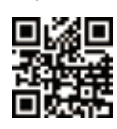

CHeKT dealer

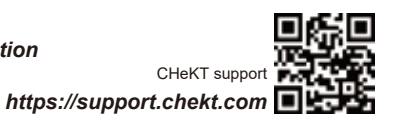

www.chekt.com/registration

1

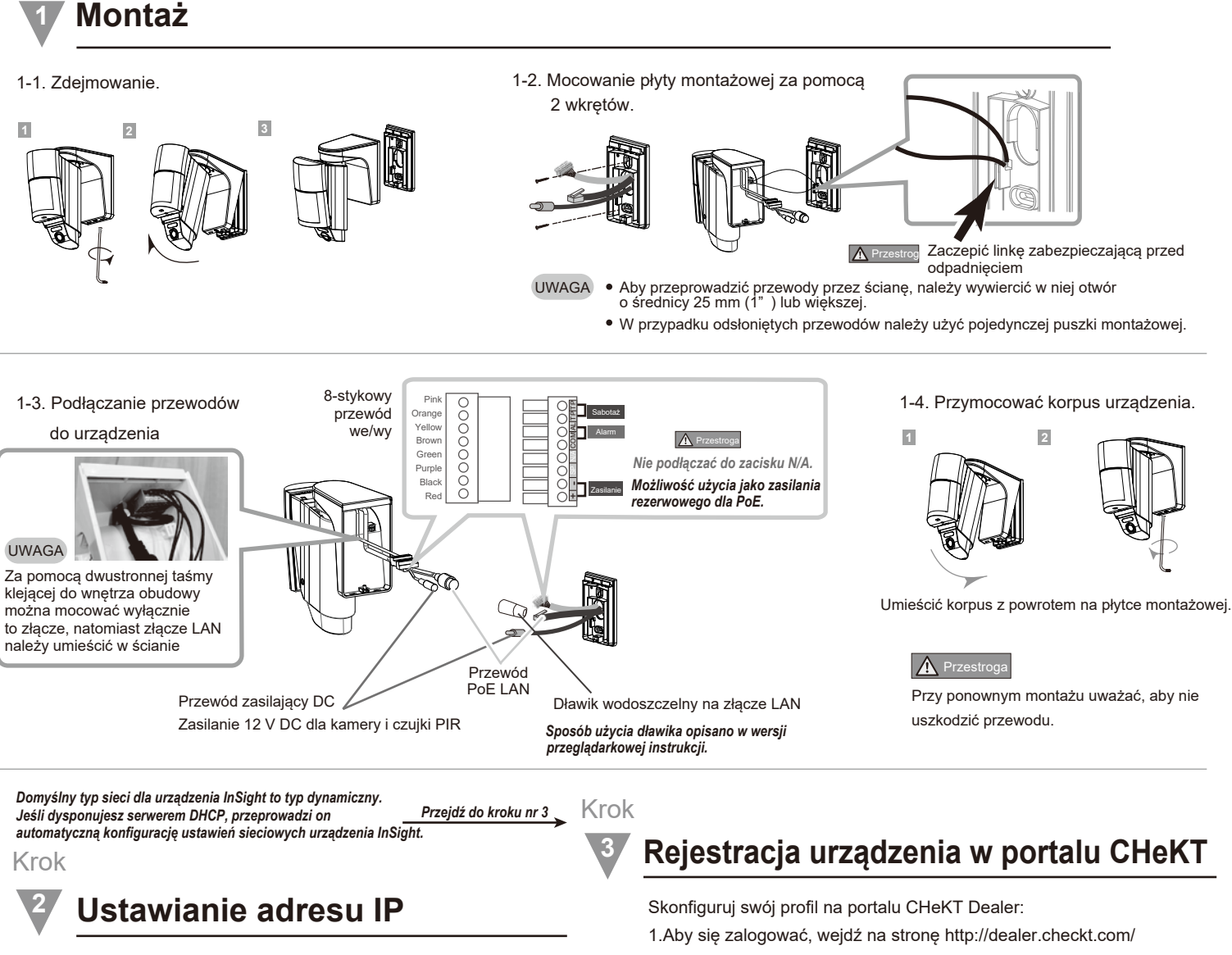

Jeśli serwer DHCP nie jest dostępny, po upływie jednej minuty zostaną wprowadzone poniższe ustawienia.

Początkowy adres: Patrz naklejka na urządzeniu InSight

Nazwa użytkownika: root

Domyślne hasło: OPTEX

Hasło należy zmienić zgodnie z własnymi preferencjami.

Więcej szczegółów zamieszczono w instrukcji instalacji kamery InSight.

Należy pobrać instalator IP:

Krok

Krok

https://navi.optex.net/firmware/50426

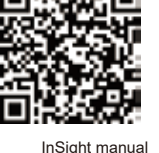

- 2. Wybierz kartę "Customer" z lewej strony pulpitu nawigacyjnego.
- 3. Wybierz kartę "Site Devices" .
- 4. Wybierz urządzenie pomostowe, które ma być powiązane z kamerą czujki.
- 5. Przejdź do ustawień mostu (bridge), klikając ikonę z prawej strony.
- 6. Przejdź do właściwej karty, aby zarejestrować kamerę PIR.

Aby uzyskać więcej informacji. odwiedź poniższą stronę.

4-1. Regulacja w poziomie.

1 Unieść

1 Zdjąć tylną pokrywę.

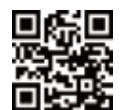

Pomoc techniczna CHeKT https://support.chekt.com

Poziomo: ±95

UWAGA

Odciągnąć do tyłu

Ustawienia obszaru detekcji i próba przejścia

https://navi.optex.net/manual/50426/en/?type=cameramanual

Zmiany poszczególnych ustawień w ramach tego kroku są opcjonalne. Należy sprawdzić ustawienia domyślne. Jeśli nie będą wymagane żadne zmiany, należy przejść do kolejnego punktu.

Więcej informacji zawiera pełna instrukcja montażu INS-QXI-ST na stronie internetowej.

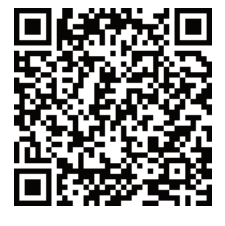

Pełna instrukcja dla INS-QXI-ST https://navi.optex.net/manual/50426/en/?type=installationinstructions

2

Wystarczy poluzować z jednej strony

2 Wyregulować kat w poziomie.

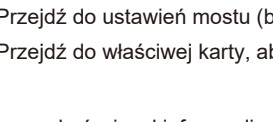

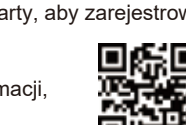

- 4-2. Regulacja w pionie
- 1 Regulacja obszaru detekcji PIR

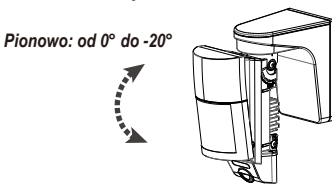

## ▲ Przestroga

Nie regulować pionowego kąta modułu głównego w celach innych niż ustawienie powierzchni obszaru detekcji równolegle do nachylonego podłoża.

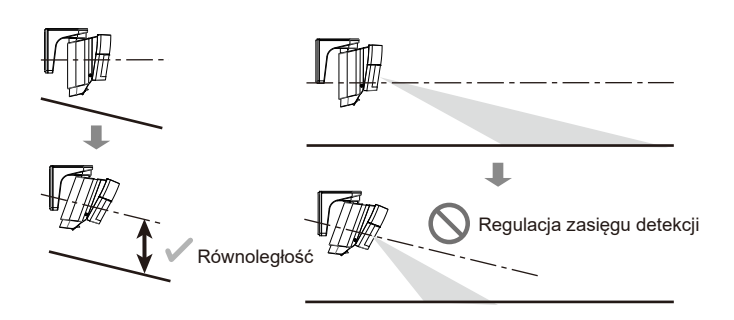

2 Regulacja kąta kamery

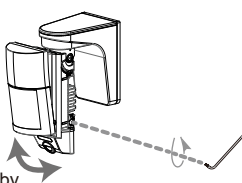

Aby ustawić kat kamery, należy poluzować śruby Kąt można dostosować za pomocą lewej lub prawej śruby

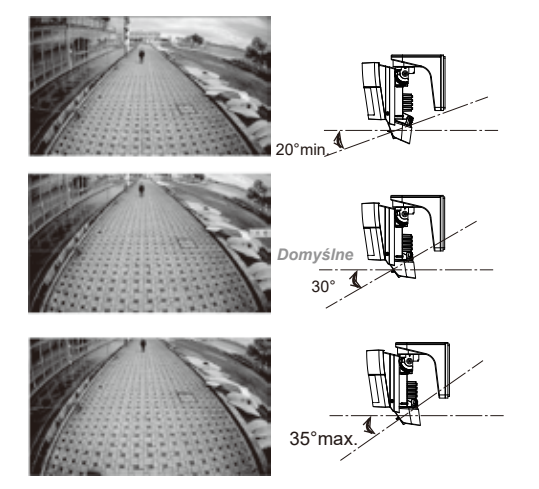

UWAGA

Zalecamy ustawienie kąta kamery 25° do 35°. Ustawienia spoza tego zakresu sprawią, że obraz z kamery będzie biały i rozmyty w ciemniejszych obszarach.

## 4-3. Ustawienia PIR/VCA

Szczegółowe informacje o ustawieniach obszaru PIR oraz VCA zamieszczono w instrukcji InSight VCA.

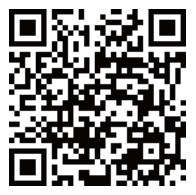

Instrukcja dla InSight VCA

https://navi.optex.net/manual/50426/en/?type=VCAmanual

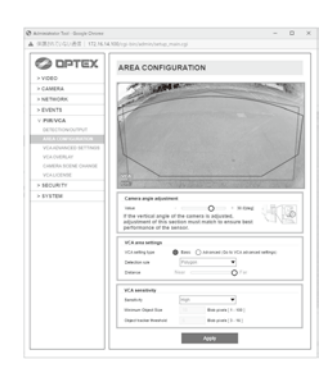

A Prz

4-5. Ustawienia przełączników

Jeśli wymagana jest regulacja kąta nachylenia kamery w pionie, ustawienia wprowadzone w tej części muszą być wzajemnie dopasowane, aby zapewnić możliwie najlepsze działanie czujki.

### 4-4. Zasięg detekcji

Domyślne ustawienia to zasięg 12,0 m i szerokość 120°. Jeśli nie jest wymagane maskowanie obszaru detekcji, należy przejść do kolejnego punktu.

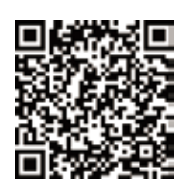

Pełna instrukcja dla INS-QXI-ST

https://navi.optex.net/manual/50426/en/?type=installationinstructions

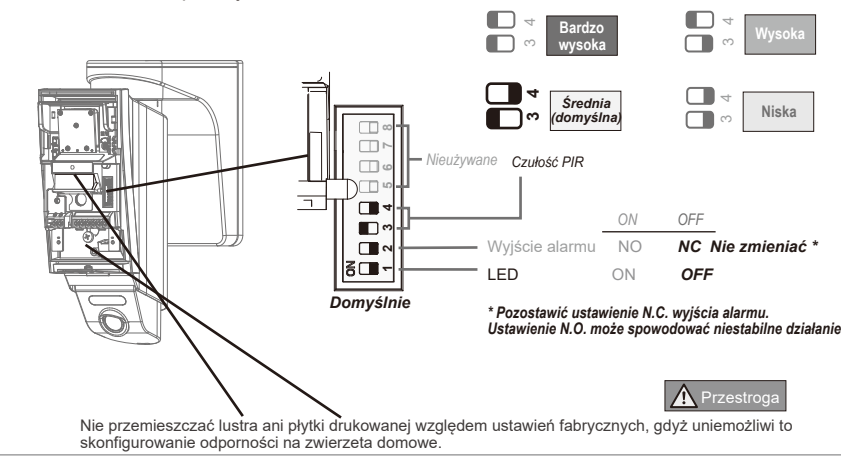

4-6. Zakładanie tylnej pokrywy

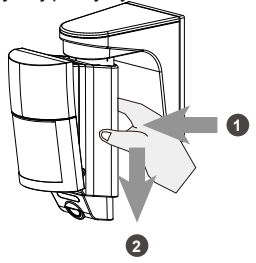

## 5 Sprawdzanie

Krok

Test przejścia: Sprawdzić obszar detekcji, przechodząc przez niego. Test systemu: Sprawdzić obraz wyświetlany na portalu monitoringu w chwili detekcji.

3

### - Specyfikacja

| Model                    | INS-QXI-ST                                                                                                    |
|--------------------------|----------------------------------------------------------------------------------------------------|
| Metoda detekcji          | Pasywna podczerwień                                                                                                    |
| Obszar detekcji PIR      | 12.0 m, 120° szeroki kąt                                                                                                    |
| Strefy PIR               | 40 stref                                                                                                    |
| Wykrywana prędkość ruchu | 0.3 do 2.0 m/s                                                                                                    |
| Czułość                  | 2.0°C przy 0.6 m/s                                                                                                    |
| Wejście zasilania        | PoE (zgodne z IEEE 802.3af)<br>Złącze mini 12 V DC 420 mA maks.<br>Zacisk 9.5 - 16 V DC/ 20 mA maks. przy 12 V DC                                     |
| Czas alarmu              | 2.0 ± 0.5 s                                                                                                    |
| Czas przygotowania       | ok. 60 s (dioda LED miga)                                                                                                    |
| Wyjście alarmu           | NC 28 V DC 0.1 A maks.                                                                                                    |
| Wyjście sabotażu         | NC 28 V DC 0.1 A maks.<br>Otwarte przy otwarciu pokrywy                                                                                               |
| Wskaźnik LED             | [1] Przygotowanie [2] Alarm [3] Koniec testu przejścia                                                                                                |
| Przetwornik obrazu       | 1/2.8" CMOS                                                                                                    |
| Kąt widzenia             | Poziomy: 114° pionowy: 61°                                                                                                    |
| Minimalne oświetlenie    | Kolor: 0.02 lux. 0 lux. z oświetlaczem podczerwieni                                                                                                   |
| Oświetlacz podczerwieni  | Zasięg 12 m                                                                                                    |
| Tryb Dzień/Noc           | Przełączanie automatyczne                                                                                                    |
| Kompresja obrazu         | H.264, H.265, MJPEG                                                                                                    |
| Rozdzielczość            | Główny strumień 1080/ 30 fps, D1 (704 x 480 or 704 x 576)                                                                                             |
| Protokół sieciowy        | IPv4: TCP/IP, UDP, RTP(UDP/TCP), RTSP, NTP, HTTP,                                                                                                    |
|                          | HTTPS, SSL, DHCP, SNMPv1/v2/v3(MIB-2), ONVIF                                                                                                    |
| Zabezpieczenia           | HTTPS(SSL), filtrowanie IP, 802.1x, Digest authentication (ID/PW)                                                                                     |
| Temperatura pracy        | -30°C - +50°C                                                                                                    |
| Wilgotność               | 95% max.                                                                                                    |
| Klasa szczelności        | IP 54                                                                                                    |
| Montaż                   | Ściana (na zewnątrz, wewnątrz)                                                                                                    |
| Wysokość montażu         | 2.2 - 2.7 m                                                                                                    |
| Masa                     | 0.85 kg                                                                                                    |
| Akcesoria                | [1] Wkręty do montażu (4 x 20 mm) x 2<br>[2] Klucz Torx T20 x 1<br>[3] Paski do maskowania obszaru x 1<br>[4] Dlawnica wodoszczelna na złacze LAN x 1 |
|                          | [.]                                                                                                    |

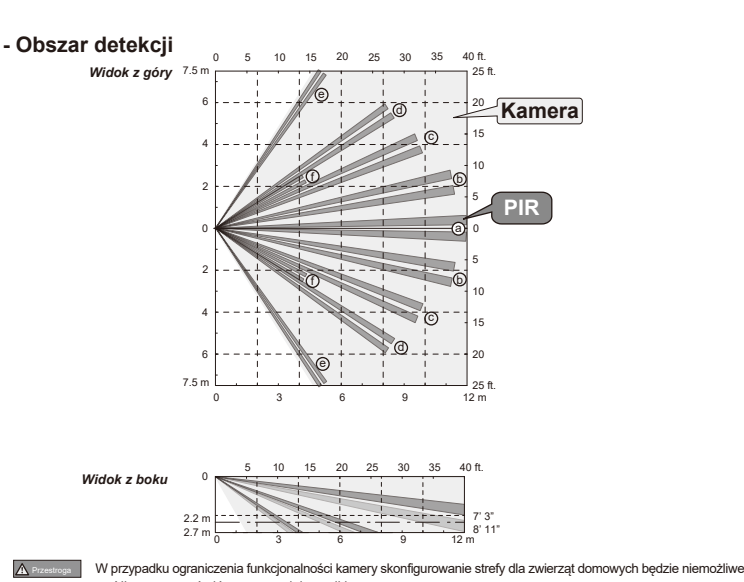

# W przypadku ograniczenia funkcjonalności kamery skonfigurowanie strefy dla zwierząt domowych będzie niemożli Nie przesuwać głównego modułu czujki. Nie unosić lustra czujki.

### - Wymiary

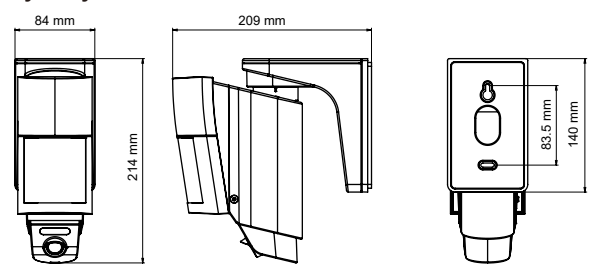

Dane techniczne i konstrukcja mogą ulec zmianie bez wcześniejszego powiadomienia
Urządzenia są przeznaczone do wykrywania intruzów i aktywowania centrali alarmowej.
Ponieważ stanowią one jedynie część kompletnego systemu, nie ponosimy odpowiedzialności

za jakikolwiek szkody lub inne konsekwencje wynikające z włamania.

### - Spełnienie wymagań prawnych

### Dane osobowe

Opisywany produkt jest wyposażony w funkcję generowania obrazu wideo wyznaczonego obszaru oraz jego okolicy, choć nie przewidziano w nim funkcji zapisu ani rejestrowania takiego obrazu. Aby zapewnić zgodność montażu i eksploatacji produktu z prawem, przed jego instalacją użytkownik musi zapewnić przestrzeganie miejscowego prawa i przepisów, a podczas jego użytkowania zamieścić wymagane oznakowanie i informacje. Podczas korzystania z produktu jego użytkownik dopowiad za przestrzeganie wszelkich praw i przepisów ochrony danych osobowych, prywatności i praw do wizerunku. Z obrazami uzyskiwanymi za pomocą produktu należy obchodzić się właściwie, za co odpowiedzialność ponosi użytkownik. Montaż produktu, generowanie obrazu, monitorowanie, rejestrowanie za pomocą kamery i przetwarzanie danych osobowych przebiega według uznania i na odpowiedzialność użytkownikk no dytytkowniku a firma OPTEX nie ponosi odpowiedzialności za ewentualne spory miedzy użytkowniki ma osoba trzecia.

#### Zgodność z przepisami federalnymi FCC

Urządzenie zostało pozytywnie zweryfikowane pod względem zgodności z ograniczeniami dla urządzenia cyfrowego klasy A wg części 15 przepisów FCC. Ograniczenia te mają na celu zapewnienie uzasadnionej ochrony przed szkodliwymi zakłóceniami podczas użytkowania urządzenia w środowisku komercyjnym. Urządzenie wytwarza, wykorzystuje i może emitować energię o częstotliwości radiowej, a w przypadku montażu i użytkowania niezgodnie z instrukcjami może wywoływać szkodliwe zakłócenia łączności radiowej. Eksploatacja urządzenia w budynku mieszkalnym może być przyczyną szkodliwych zakłóceń, których będą musiały zostać skorygowane przez użytkownika na jego własny koszt.

### Dystrybucja kodu źródłowego oprogramowania open source

Produkt obejmuje oprogramowanie open source ("OSS") dystrybuowane na licencji OSS. Zgodnie z warunkami licencji OSS takich jak GPL (OGÓLNA POWSZECHNA LICENCJA GNU), LGPL (MNIEJSZA OGÓLNA POWSZECHNA LICENCJA GNU) i/lub pozostałych licencji na dostarczone oprogramowanie, udostępniamy klientowi kod źródłowy OSS w zamian za faktyczny koszt, na żądanie klienta. Kod źródłowy odpowiadający OSS dostarczanemu z produktem będzie dostępny przez co najmniej 3 (trzy) lata od daty zakupu. Należy zauważyć, że OSS jest dostarczane bez jakichkolwiek gwarancji.

## - Przywracanie ustawień fabrycznych

Aby przywrócić urządzenie do ustawień fabrycznych (np. po utracie hasła), należy wykonać poniższe czynności. Spowoduje to zresetowanie adresu IP, identyfikatora, hasła i ustawień kamery.

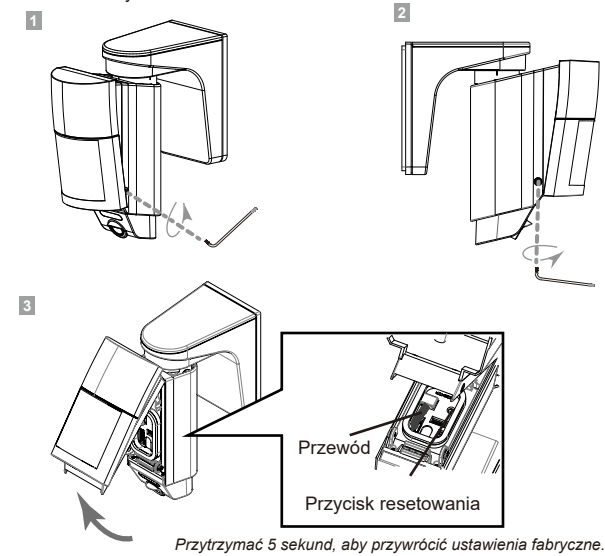

## 🛕 Przestroga

Należy uważać, aby nie uszkodzić przewodu podczas procedury resetowania czujki PIR.

EU/UK contact information

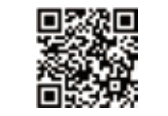

https://navi.optex.net/cert/contact/

OPTEX INC./AMERICAS HQ (U.S.) www.optexamerica.com

OPTEX

OPTEX (EUROPE) LTD./EMEA HQ (U.K.) www.optex-europe.com

OPTEX SECURITY B.V. (The Netherlands) www.optex-europe.com/nl www.optex.net OPTEX SECURITY SAS (France)

OPTEX CO., LTD. (JAPAN)

OPTEX SECURITY Sp.z o.o. (Poland)

OPTEX PINNACLE INDIA, PVT., LTD. (India) www.optexpinnacle.com OPTEX KOREA CO., LTD. (Korea) www.optexkorea.com

OPTEX (DONGGUAN) CO.,LTD. SHANGHAI OFFICE (China)

OPTEX (Thailand) CO., LTD. (Thailand) www.optex.co.th

Copyright (C) 2021-2022 OPTEX CO., LTD.

4